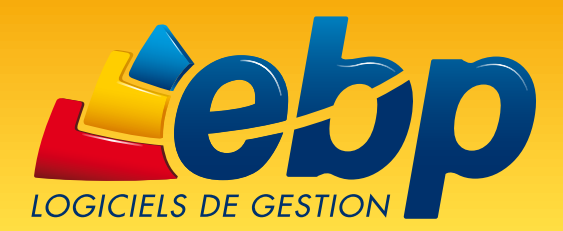

# Installez facilement votre logiciel EBP

**3 étapes** pour **installer** et **activer** simplement votre logiciel EBP

www.ebp.com

### **Installez votre logiciel**

1.1

Insérez le DVD ou CD EBP dans le lecteur de votre ordinateur et recherchez votre logiciel dans le menu.

Référez-vous à votre « Licence d'utilisation » ou votre facture pour connaître le nom exact de votre logiciel.

| VOS RÉFÉRENCES PRODUITS                                        |               |         |
|----------------------------------------------------------------|---------------|---------|
| Référence à rappeier lors de vos appels à l'Assistance Clients |               |         |
| Logiciels                                                      | N° de licence | Clé Web |
| EBP « Nom de votre logiciel » 2013                             | 11111111      | CW1111  |

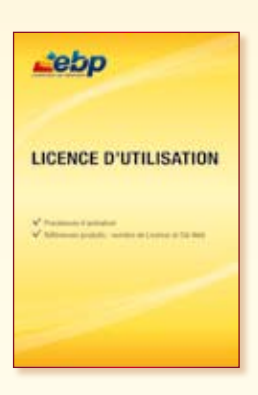

Exemple : Licence d'utilisation

a)

#### Soit sélectionnez la boîte correspondant à votre logiciel

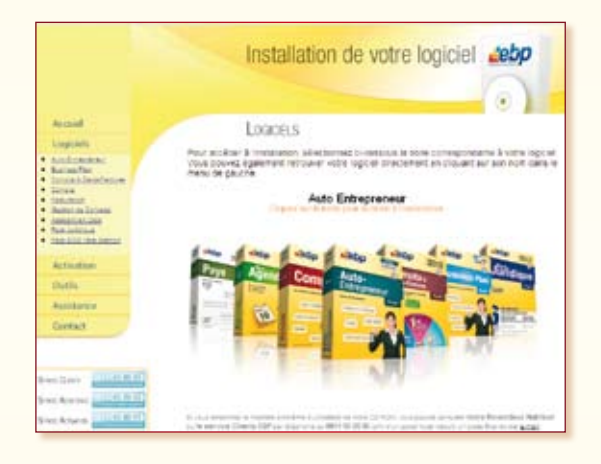

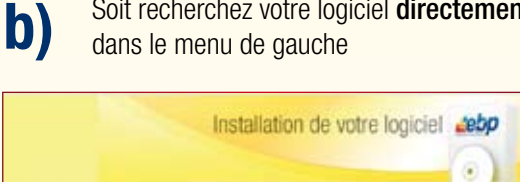

Soit recherchez votre logiciel directement

Loaces Logicie YOUR DOUVEZ BOR Auto Entratate tin 8. Darin Fait Auto Entrepreneu station Trust PAIR ECO 1414 C

ou

Installez votre logiciel via

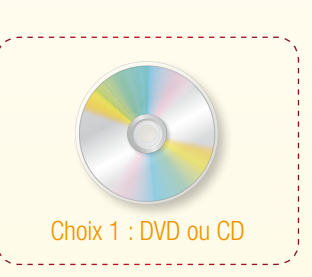

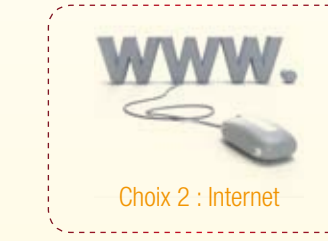

La fenêtre d'installation du logiciel renue dans l'installation \_3 \_epp s'ouvre automatiquement. er Install: suivent. venit le contrat de licence avant de l'a Alin de continu puis cliquez su 6 CGV et Contrat de licence des progiciels EBP 1. Préambule En achétant un progiciél EBP (de la Sté EBP BA, au capital d'un milition d'euros immatriculée au RCS de Versailles N° 330 838 947), « le Ctient » fait l'acquisition du droit non exclusif de l'utiliser à des fins personnelles ou proféssionnelles sur un seul ordinateur individue. Le citent ne pour transfèrer ou laisser transfèrer le progiciel vers d'autres ordinateurs via un réseau. Il est strictement interdit de Vous devrez d'abord accepter les termes du contrat de licence en cochant cette case pour pouvoir continuer l'installation du logiciel. 🔁 (Taccepte les termes du contrat de licence) Puis cliquez sur « Suivant » pour continuer. < Brecedent Savart > Annuler **Cliquez** sur « **Installation Complète** », puis laissez l'installation se dérouler

| esp | Choisissez votre mode d'installation                   |
|-----|--------------------------------------------------------|
|     | Installation Complète<br>Recommandé                    |
|     | Installation Personnailsée<br>Pour des cas spécifiques |

| tebp | Assistant Terminé                                                                                              |
|------|----------------------------------------------------------------------------------------------------|
|      | L'installation de la cleat de la cleat de la cleat de la cleat de la cleat de la cleat de la cleat de la cleat |
|      | Pour fermer cet assistant, cliquer sur Terminer                                                                |
|      |                                                                                                    |

## **2** Lancez votre logiciel

Pour lancer votre logiciel EBP, vous pouvez cliquer directement sur l'icône de raccourci du logiciel située sur le bureau de votre ordinateur ou utiliser le menu « Démarrer > Tous les programmes > EBP » de la barre de tâches.

# **3** Activez votre logiciel

| Lebp                                                                                                    | L'activation vous permet de déclarer votre licence auprès d'EBP afin d'utiliser<br>pleinement votre logiciel et de bénéficier de tous les droits d'utilisation. |
|----------------------------------------------------------------------------------------------------|----------------------------------------------------------------------------------------------------|
| and the second second s | Important ! Assurez-vous que vous réalisez cette activation à partir de l'ordinateur sur lequel vous utiliserez le logiciel.                                    |
| Actives votes legislat     Actives votes legislat     Actives votes legislat     Actives votes legislat     Actives votes legislat     Actives votes legislat     Actives     Actives      | —— Au lancement de votre logiciel la fenêtre s'affiche,<br>cliquez sur « Activez votre logiciel »                                                               |
| Achetez in kepitel     Origini emigreci i ette heart * Cerlace. IM* to ette mender                                                                                                    |                                                                                                    |
| [                                                                                                    | Lebp western                                                                                                    |
|                                                                                                    | Activation de votre logiciel                                                                                                    |
| Système de Feux Bicolores pour visualiser rapiden<br>• Feu Rouge : Non activé • Feu Vert : Activé                                                                                                    |                                                                                                    |
| Activation automatique : si vous disposez d<br>connexion Internet cliquez sur « Activer par                                                                                                    | l'une Activer par internet (secondar Car)<br>Internet » Carabade d'activer par internet (secondar Car)<br>Carabade d'activer par internet (secondar Car)        |
| Activation manuelle : dans le cas contraire,<br>cliquez sur « Activer manuellement »                                                                                                    | Activer Manuellement     La natuda c'holistion maaarin okzasin de comuniquer la de PC 111111-111111 per counte super biliginere a vate comunier EPP             |
|                                                                                                    | L. Server.                                                                                                    |

### **Activation Automatique**

### « Activer par Internet » : Service disponible 24h/24, 7j/7

La fenêtre ci-contre s'affiche. La procédure pour activer à partir de votre logiciel se fait via le site Internet d'EBP.

Il vous suffit de suivre les instructions (en 5 étapes) données à l'écran pour activer votre logiciel.

Cette manipulation très simple ne vous prendra que quelques minutes.

Le code d'activation est calculé et inséré automatiquement dans le logiciel.

#### Délai moyen : 1 à 3 minutes

ATTENTION : L'activation automatique n'est pas accessible depuis les logiciels suivants : EBP Business Plan, EBP Business Plan PME, EBP Mon Budget Perso, EBP Mon Agenda Perso, EBP Ma Gestion Perso, EBP Location Immobilière. Pour obtenir votre code d'activation, activez votre logiciel manuellement (procédure ci-dessous).

| ebp                                                                                                    | and do on                                                                                                    |
|----------------------------------------------------------------------------------------------------|----------------------------------------------------------------------------------------------------|
| 10 30 30 30 30 3                                                                                                | ii)                                                                                                    |
| the stringer in total 4 months from                                                                             | an and the state installed in the set of the                                                                                                    |
| The local second is reaching to a second                                                                        | and the second second sec |
| T LOUR LAND                                                                                                    |                                                                                                    |
| the second second second second second second second second second second second second second second second se | 823                                                                                                    |
|                                                                                                    |                                                                                                    |
|                                                                                                    |                                                                                                    |
|                                                                                                    |                                                                                                    |
|                                                                                                    |                                                                                                    |
|                                                                                                    | (Jee                                                                                                    |

### **Activation Manuelle**

### Si vous ne disposez pas de connexion Internet sur votre ordinateur

Pour activer votre logiciel, vous devez connaître et saisir votre code d'activation qui est spécifique à votre logiciel. **Vous devez faire la demande de code d'activation auprès d'EBP.** Pour cela deux possibilités s'offrent à vous :

#### 1<sup>ère</sup> possibilité : Par Internet sur un autre ordinateur

Si vous possédez un autre ordinateur connecté à Internet, munissez-vous de votre numéro de Licence et votre Clé Web (références produits indiquées sur le document « Licence d'utilisation »). Puis récupérez votre **n° de Clé PC**<sup>(1)</sup> sur l'ordinateur équipé du logiciel. Pour finir, connectezvous sur www.ebp.com, bouton « Activez mon logiciel » et laissez-vous guider.

Vous recevrez ensuite votre code par e-mail.

#### Délai moyen : 5 à 10 minutes

#### 2ème possibilité : Par courrier

Remplissez et renvoyez à EBP le coupon du courrier « Licence d'Utilisation », que vous trouverez avec votre logiciel. N'oubliez pas de mentionner sur la partie du coupon prévue à cet effet le n° de Clé PC<sup>(1)</sup> de votre ordinateur.

Vous recevrez ensuite votre code d'activation par courrier ou par e-mail (si indiqué dans le coupon).

#### Délai moyen : 3 à 4 jours

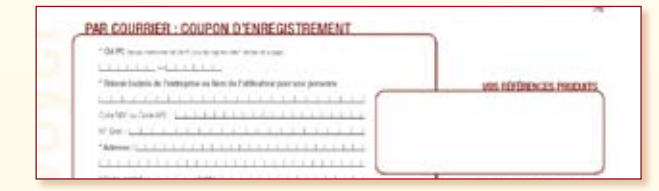

Une fois votre code d'activation obtenu, vous pouvez remplir manuellement le formulaire ci-dessous, présent dans votre logiciel en cliquant sur « Activez votre logiciel », puis « Activer manuellement ».

| Lebp -                                                                                                    |                                                                                                    |
|----------------------------------------------------------------------------------------------------|----------------------------------------------------------------------------------------------------|
| Commany to solumations of singuras. They be determined on a first of a site sector of solutions fractions in the IDP.  Both A transmission Fraction of the site sector of the site sector of solutions or sound as (CP)  Both A transmission on a structure of the site sector of solutions or sound as (CP)  Both A transmission on a structure of the site sector of solutions or sound as (CP)  Both A transmission of the site sector or sound as the site sector of solution of the site sector of the site sector of | Une fois rempli, <b>cliquez</b> sur « Activez votre logiciel » pour valider l'activation de votre logiciel.                                                                                                    |
| Car guid<br>Carl, d'Ver, me an airdeadh fra dh'acht a ser seach diat de Annie                                                                                                    |                                                                                                    |
| Denke Deter mitgel Dere                                                                                                    | <sup>(1)</sup> La Clé PC est spécifique à chaque ordinateur et indispensable pour calculer le code d'activation. Pour trouver votre clé PC, allez<br>directement dans le logiciel EBP, menu « Aide », rubrique « Activez votre logiciel », encart « Activer Manuellement ». Ne pas men-<br>tionner de Clé PC pour les logiciels suivants : EBP Auto-Entrepreneur, EBP Mon Budget Perso, EBP Mon Agenda Perso, EBP Busi-<br>ness Plan, EBP Business Plan PME, EBP Mon Association, EBP Pack Etudiant, EBP Pack Enseignant, EBP Location Immobilière. |